## **Quick Guide**

- A. Where do I find the Smarter Balanced Assessment Reports?
- B. What type of Reports can I access under the Smarter Balanced Dashboard?

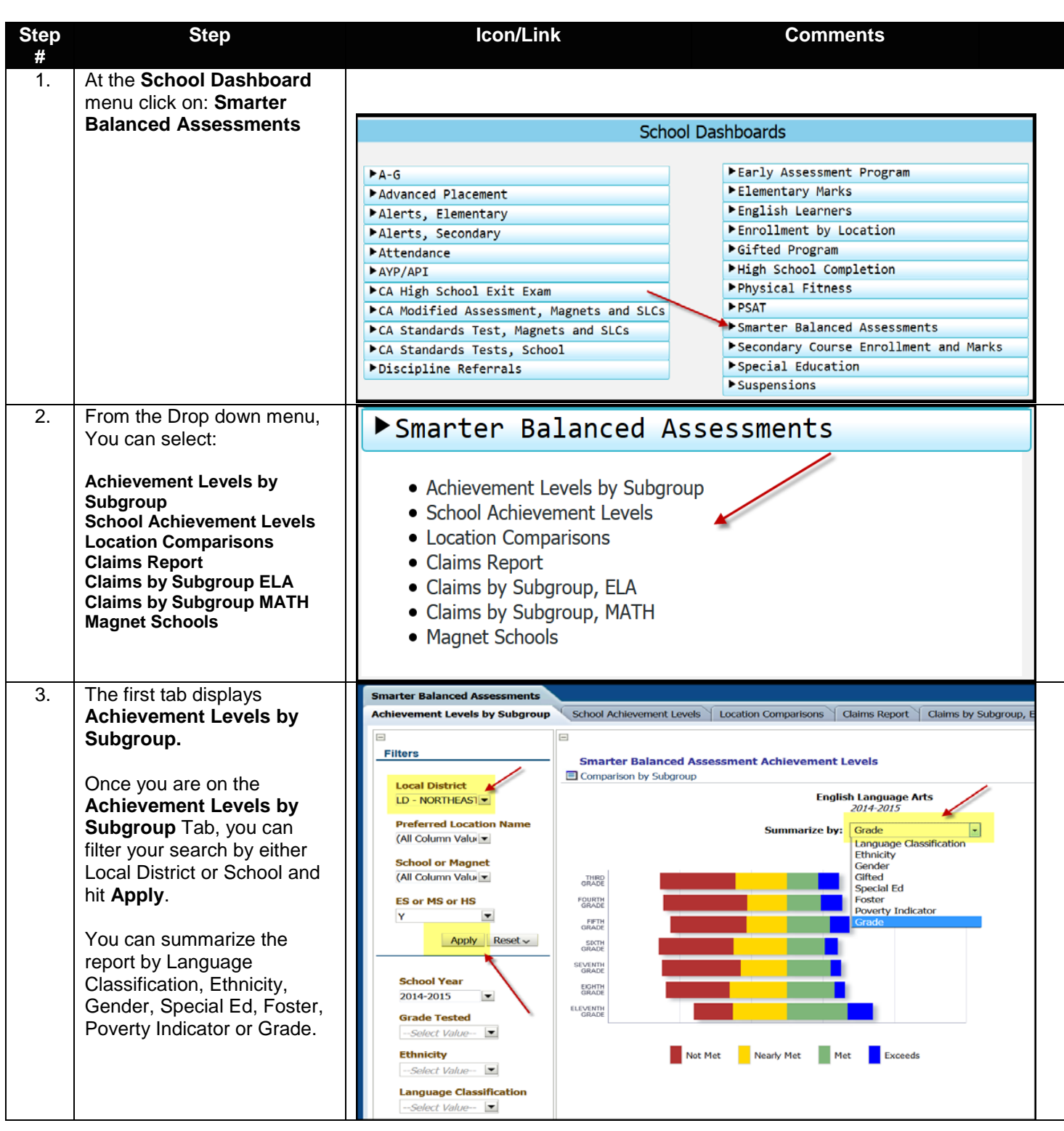

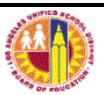

| Step    | Step                                                                                                    | lcon/Link                                                                                                    |                                                                                                    |                                                                                                    | Comments                                                                                                    |                                                                                                    |                                                                                                    |                                                                                                    |                                                                                                    |
|---------|----------------------------------------------------------------------------------------------------|----------------------------------------------------------------------------------------------------|----------------------------------------------------------------------------------------------------|----------------------------------------------------------------------------------------------------|----------------------------------------------------------------------------------------------------|----------------------------------------------------------------------------------------------------|----------------------------------------------------------------------------------------------------|----------------------------------------------------------------------------------------------------|----------------------------------------------------------------------------------------------------|
| #<br>4. | The first tab also displays<br>Achievement Levels by                                                                                                    | t tab also displays                                                                                                    |                                                                                                    |                                                                                                    |                                                                                                    |                                                                                                    | _                                                                                                    |                                                                                                    |                                                                                                    |
|         | Subgroup with a corresponding table under                                                                                                    | Grade                                                                                                    | Not/Nearly Met<br>Standard                                                                                                    | Standard Not<br>Met                                                                                                    | Standard Nearly<br>Met                                                                                                    | Standard<br>Met                                                                                                    | Exceeds<br>Standard                                                                                                    | Meets/Exceeds<br>Standard                                                                                                    | #<br>Tested                                                                                                    |
|         | the previous graph.                                                                                                    | THIRD GRADE                                                                                                    | 4,715                                                                                                    | 2,811                                                                                                    | 1,904                                                                                                    | 1,161                                                                                                    | 785                                                                                                    | 1,946                                                                                                    | 6,665                                                                                                    |
|         | You can click on any link                                                                                                    | FOURTH<br>GRADE                                                                                                    | 4,405                                                                                                    | 2,989                                                                                                    | 1,416                                                                                                    | 1,205                                                                                                    | 776                                                                                                    | 1,981                                                                                                    | 6,388                                                                                                    |
|         | from the table and it will display the SBAC Student                                                                                                    | FIFTH GRADE                                                                                                    | 4,006                                                                                                    | 2,611                                                                                                    | 1,395                                                                                                    | 1,478                                                                                                    | 671                                                                                                    | 2,149                                                                                                    | 6,156                                                                                                    |
|         | Detail Report.                                                                                                    | SIXTH GRADE                                                                                                    | 4,076                                                                                                    | 2,381                                                                                                    | 1,695                                                                                                    | 1,196                                                                                                    | 426                                                                                                    | 1,622                                                                                                    | 5,734                                                                                                    |
|         |                                                                                                    | SEVENTH<br>GRADE                                                                                                    | 4,047                                                                                                    | 2,557                                                                                                    | 1,490                                                                                                    | 1,409                                                                                                    | 350                                                                                                    | 1,759                                                                                                    | 5,862                                                                                                    |
|         |                                                                                                    | EIGHTH<br>GRADE                                                                                                    | 3,955                                                                                                    | 2,088                                                                                                    | 1,867                                                                                                    | 1,553                                                                                                    | 343                                                                                                    | 1,896                                                                                                    | 5,872                                                                                                    |
|         |                                                                                                    | ELEVENTH<br>GRADE                                                                                                    | 2,396                                                                                                    | 1,004                                                                                                    | 1,392                                                                                                    | 1,562                                                                                                    | 653                                                                                                    | 2,215                                                                                                    | 4,645                                                                                                    |
|         |                                                                                                    | Overall                                                                                                    | 27,600                                                                                                    | 16,441                                                                                                    | 11,159                                                                                                    | 9,564                                                                                                    | 4,004                                                                                                    | 13,568                                                                                                    | 41,322                                                                                                    |
|         |                                                                                                    |                                                                                                    |                                                                                                    |                                                                                                    | Print - Expo                                                                                                    | ort                                                                                                    |                                                                                                    | Report ID: AGG                                                                                                    | 28AS.3.ELA                                                                                                    |
|         | rou can also harrow your<br>criteria by Grade, Ethnicity,<br>Language Classification,<br>Gifted, SpEd, Gender,<br>Poverty Indicator, or Foster<br>Youth indicator. Be sure to<br>click on the 2 <sup>nd</sup> " <b>APPLY</b> "<br>button. | Grade Test<br>Select Val<br>C-Select Val<br>C-Select Val<br>Gifted<br>Select Val<br>SPED<br>Select Val<br>Gender<br>Select Val<br>Poverty Im<br>Select Val<br>Foster You<br>C-Select Val                                                                                                    | ed       U0       Classification       U0       U0 <th></th> <th></th> <th></th> <th></th> <th>McCata - Davidsonds - S</th> <th>ored II As</th>                                                                                                    |                                                                                                    |                                                                                                    |                                                                                                    |                                                                                                    | McCata - Davidsonds - S                                                                                                    | ored II As                                                                                                    |
| 6.      | The SBAC Student Detail<br>Report                                                                                                    | Smarter Balanced Ass<br>SBAC Student Detail                                                                                                    | I Report                                                                                                    |                                                                                                    |                                                                                                    |                                                                                                    |                                                                                                    | MyData v Dashboards v S                                                                                                    | gried in As                                                                                                    |
|         | Displays the Student's<br>demographic information<br>with SBAC Exam Name,<br>Achievement Level, Scale<br>Score, Valid Score, and<br>Claim Code Performance<br>Level.<br>Note: To return to the<br>provious across bit the                 | Contr. School News<br>Second Control News<br>Second Control News<br>Second | Student ID:         Student American<br>Const, Hospital           Student ID:         Student American<br>Const, Hospital           Student ID:         Student American<br>Statement and<br>Statement and<br>Sta | Grade         Grave         Base           11         M         HB           11         M         HB           11         M         HB           11         M         HB           11         M         HB           11         M         HB           08         M         HB           07         M         HB           07         M         HB           07         M         HB           07         M         HB           07         M         HB           07         M         HB           07         M         HB | Long         Sp         Oth<br>Y         Port           LO         Y         N           EO         Y         N           EO         Y         N | Finiter         Down           Vaulb         Name           ULA         ELA           ELA         ELA           ELA         ELA           ELA         ELA           ELA         ELA           ELA         ELA           ELA         ELA           ELA         ELA           ELA         ELA           ELA         ELA           GR09         ELA           ELA         CR09           HA         CR07           HA         CR11           ELA         HA | Adva Ltd         Socials           4 -         2753           PXCFE05         2001           -         2012           -         2012           -         2012           -         2012           -         2012           -         2012           -         2012           -         2012           -         2012           -         2012           -         2012           -         2012           -         2012           -         2012           -         2012           -         2012           -         2012           -         2012           -         2012           -         2012           -         2012           -         2012           -         2012                                                                                                    | Name         READING         Claim Code-<br>WRITING           Y         3 - Above         3 - Above           Y         3 - Above         3 - Above | > House concentration           All Standard           All Standard           All S |
|         | <b>Return</b> link at the bottom of<br>the report. You can also<br><b>Print</b> or <b>Export</b> the report to                                                                                                    | Januari<br>Januari<br>Disclaimer: This infor                                                                                                    | hation is the property of the Los                                                                                                    | 11 M HI<br>11 M HI<br>Angeles Unified School I<br>duals. This information                                                                                                    | EO Y N<br>EO Y N<br>District and is intended solel<br>s subject to conditions set fi                                                                                                    | GR07<br>ELA -<br>GR11<br>ELA -<br>GR11<br>by for internal use by<br>orth in applicable la                                                                                                    | A - 2795<br>EXCEEDS 2795<br>A - 2706<br>EXCEEDS 2706<br>exceeds a state of the state of the sta | Y         3 - Above         3 - Above           Y         3 - Above         3 - Above           Y         3 - Above         3 - Above           This information is not to be reprocise regarding privacy and confider                                                                                                    | 3 - Above 3 - Above<br>3 - Above 3 - Above<br>Report ID: AGG28A,10<br>luced in any form, viewed, or<br>tiality.                                                                                                    |
|         | Excel and other choices.                                                                                                    | Return - Print - Export -                                                                                                    | Create Bookmark Link                                                                                                    |                                                                                                    |                                                                                                    |                                                                                                    |                                                                                                    |                                                                                                    |                                                                                                    |

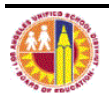

| Step    | Step                                                                                                    | lcon/Lir                                                                                                    | nk                                                                                                    | Comments                                                                                                    |
|---------|----------------------------------------------------------------------------------------------------|----------------------------------------------------------------------------------------------------|----------------------------------------------------------------------------------------------------|----------------------------------------------------------------------------------------------------|
| #       | The School Achievement                                                                                                    |                                                                                                    |                                                                                                    |                                                                                                    |
| #<br>7. | The School Achievement<br>Levels Tab displays the<br>percent of student's scores<br>by achievement level for<br>English Language Arts<br>and Mathematics.<br>The report displays your<br>school percentages with<br>Network, Local District and<br>District.                                                               | Smarter Balanced Assessments<br>Achievement Levels by Subgroup<br>Filters<br>School Year<br>2014-2015<br>Preferred Location Name<br>EAGLE ROCK HS<br>Apply Reset ~                                                                                                    | School Achievement Levels Location                                                                                                    | n Comparisons Claims Report Claims by Subgroup, ELA<br>rement Level  English Language Arts<br>2014-2015  Nearly Met Met Exceeds                                                                                                    |
| 8.      | The third tab Location<br>Comparisons displays the<br>SBAC Perfomance Levels by<br>Subject: English Language<br>Arts or Mathematics. You<br>can select the Subject from<br>the Filters Menu.<br>The report can be<br>summarized by: Preferred<br>Location Name, Local<br>District, Network ID, or<br>School Location Name. | Smarter Balanced Assessments Achievement Levels by Subgroup School Achievem Filters SBAC Pe Cocal DistrictSelect ValueSelect ValueS | ent Levels Location Comparisons Claims Report Claims Report Report Report Repor | MyData →     Desithbards →     Signed In As       ims by Subgroup, ELA     Claims by Subgroup, MATH     Magnet Schools     Image Arts       2014 2015     Preferred Location Name     Image Arts     Image Arts       Preferred Location Name     Image Arts     Image Arts       A local District     Image Arts     Image Arts       School Location Name     Image Arts     Image Arts       Preferred Location Name     Image Arts     Image Arts       A local District     Image Arts     Image Arts       Videoution Name     Image Arts     Image Arts       Inder To Nearly Met     Scandard Meets/Exceeds Standard     Image Arts       73     38     8     46       73     38     8     46       73     20     7     27       74     20     7     27       73     21     6     27       73     54     13     67       73     54     13     67       73     54     13     67       80     83     37     120 |
| 9.      | The fourth tab <b>Claims</b><br><b>Report</b> displays the<br>Student's Claim Scores by<br>Location<br>You can drill on the table<br>below to view the Student's<br>Detail Report                                                                                                    | Smarter Balanced Assessments       Achievement Levels by Subgroup       School Achievement       Filters       Singer       Student Cla       School or Magnet       (All Column Value)       ES or MS or HS       Y       Apply       Reset v                                                                                                    | MyDeta V Deshboard<br>ent Levels Location Comparisons Claims Report Claim<br>Balanced Assessment Claim Scores<br>aim Scores by Location<br>English Language Arts<br>2014-2015                                                                                                    | Mathematics<br>2014-2015                                                                                                    |

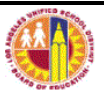

| Step     | Step                                                                                                    | lcon/Link                                                                                                    | Comments                                                                                                    |
|----------|----------------------------------------------------------------------------------------------------|----------------------------------------------------------------------------------------------------|----------------------------------------------------------------------------------------------------|
| #<br>10. | Achievement Levels by Subgroup School Achievement Levels Location<br>School Year<br>2014-2015 •<br>Grade Testad<br>Select Value •<br>Ethnicity<br>-Select Value •<br>Gifted<br>-Select Value •<br>SPED<br>-Select Value •<br>Select Value •<br>Select Value •<br>Select Value •<br>Select Value •<br>Select Value •<br>Select Value •<br>Select Value •<br>Select Value • | Claims Report Claims by Subgroup, ELA (***)<br>Display as: # of students -<br>Below Standard At or Near Standard Above Standard # Tested<br>223 504 319 1,049<br>157 500 386 1,049<br>159 552 349 1,049<br>Listening 161 668 2,349 1,049<br>Report<br>Print - Easort                                                                                                    | Starts Skoot Assesses         Splate Skoot Assesses         Splate Skot Assesses         Splate Skoot Assesses                                                                                                    |
| 11.      | The fifth tab <b>Claims by</b><br><b>Subgroup, ELA</b><br>Displays a comparison by<br>Subgroup.<br>You can summarize it as<br>shown below.<br>English Language Arts<br>2014-2015<br>Summarize by:<br>Language Classification<br>Language Classification<br>Ethnicty<br>Gender<br>Foster<br>Special Ed<br>Gifted<br>Grade<br>Poverty Indicator                             | Listening<br>CO<br>FCP<br>Listening<br>CO<br>FCP<br>FCP<br>FCP<br>FCP<br>FCP<br>FCP<br>FCP<br>FCP                                                                                                    | All and a large database and a large database and l |
| 12.      | The last tab <b>Magnet</b><br><b>Schools</b> displays<br>School/Magnet comparison.<br>The table below displays as<br>% of Students or # of<br>Students. You can click on<br>each total to view the<br>Student's Detail Report.                                                                                                    | Second Comparison         Claims Report         Claims by Subgroup, EA         Claims           Second Comparison         Claims Report         Claims Status, Claims         Claims           Second Mayorit Comparison         End bit         End bit         End bit         End bit           USC Bit Multi         End bit         End bit         End bit         End bit         End bit           USC Bit Multi         End bit         End bit         End bit         End bit         End bit           USC Bit Multi         End bit         End bit         End bit         End bit         End bit           USC Bit Multi         End bit         End bit         End bit         End bit         End bit           USC Bit Multi         End bit         End bit         End bit         End bit         End bit           USC Bit Multi         Fill Bit         End bit         End bit         End bit         End bit           USC Bit Multi         Fill Bit         End bit         End bit         End bit         End bit           USC Bit Multi         Fill Bit         End bit         End bit         End bit         End bit           USC Bit Multi         Fill Bit         End bit         End bit         End bit         End bit <t< th=""><th>Note:         Note:         <th< th=""></th<></th></t<> | Note:         Note:         Note: <th< th=""></th<>                                                                                                    |

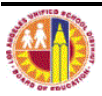